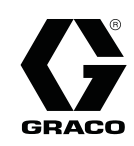

334511A

FS

# **PROFINET Módulo de Pasarela**

Se utiliza para instalar y configurar un módulo de pasarela E/S PROFINET para la comunicación con redes modbus. Se utiliza con el Módulo de control de pantalla (DCM) E-Flo® DC o con el Módulo de control de pantalla avanzada (ADCM) E-Flo® DC. Únicamente para uso profesional. No aprobado para uso en atmósferas explosivas o ubicaciones peligrosas.

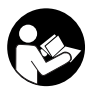

Instrucciones de seguridad importantes

Lea todas las instrucciones y advertencias incluidas en este manual y en los manuales de instalación, funcionamiento y reparación/piezas de su sistema. **Guarde estas instrucciones.** 

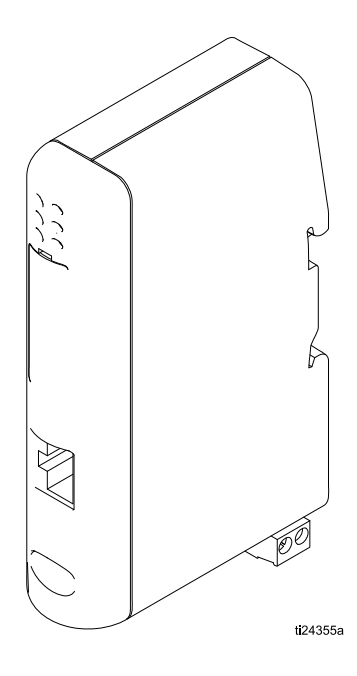

# Contents

| Descripción general                                                                                                    | 3                     |
|----------------------------------------------------------------------------------------------------|-----------------------|
| Instalación<br>Montaje<br>Identificación de los componentes<br>Conexiones eléctricas<br>Conexiones del cable de comunicación | 3<br>3<br>4<br>5<br>5 |
| Conexión con el Módulo de pasarela<br>PROFINET                                                                               | 6                     |
| Configurar los parámetros IP de la red<br>PROFINET                                                                           | 7                     |
| Descarga del archivo de configuración                                                                                        | 8                     |
| Lista de registros Modbus PROFINET DC E-Flo                                                                                  | 9                     |
| Resolución de problemas                                                                                                    | 14                    |
| LED de estado                                                                                                    | 15                    |
| Apéndice A                                                                                                    | 17                    |
| Datos técnicos                                                                                                    | 19                    |
| Garantía estándar de Graco                                                                                                   | 20                    |

## Descripción general

Este manual explica cómo realizar la conexión y configuración del Módulo de pasarela PROFINET-IO Anybus<sup>®</sup> (Modelo AB7013–C) para su uso con el Módulo de control de pantalla (DCM) o el Módulo de control de pantalla avanzada (ADCM) E-Flo.

**NOTA:** Solamente personas muy familiarizadas con la arquitectura de comunicaciones de PLC deben usar este hardware y software. En este manual se supone que la persona que utiliza el Módulo de pasarela PROFINET tiene un pleno conocimiento del equipo PLC y del software relacionado.

**NOTA:** Las comunicaciones de red funcionan con las mismas reglas que la E/S discreta. Además, las comunicaciones de red requieren que se entren valores correctos o se ajusten los correspondientes bits de varios registros Modbus. Estos cambios deben ser efectuados únicamente por personas cualificadas, familiarizadas con este tipo de comunicaciones.

## Instalación

|                                                                                                    | <u>A</u>                                                                                                    |  |  |  |  |  |
|----------------------------------------------------------------------------------------------------|----------------------------------------------------------------------------------------------------|--|--|--|--|--|
| <ul> <li>Para evitar descargas eléctricas, apague la<br/>alimentación antes de revisar el equipo.</li> </ul> |                                                                                                    |  |  |  |  |  |
| <ul> <li>Apague<br/>circuito</li> </ul>                                                                      | <ul> <li>alimentación antes de revisar el equipo.</li> <li>Apague el suministro eléctrico en el disyuntor del<br/>circuito principal</li> </ul> |  |  |  |  |  |

 Todo el cableado eléctrico debe ser hecho por un electricista cualificado y cumplir con todos los códigos y reglamentos locales.

### Montaje

Conecte el Módulo de Pasarela PROFINET al riel DIN.

1. Para *insertar* el módulo, primero empuje hacia abajo para comprimir el resorte del mecanismo del riel DIN. Luego, presiónelo contra el riel DIN para su inserción.

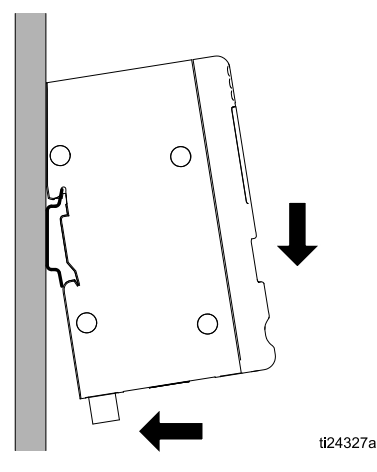

2. Para *extraer* el módulo, presiónelo hacia abajo y tire de él en el riel DIN.

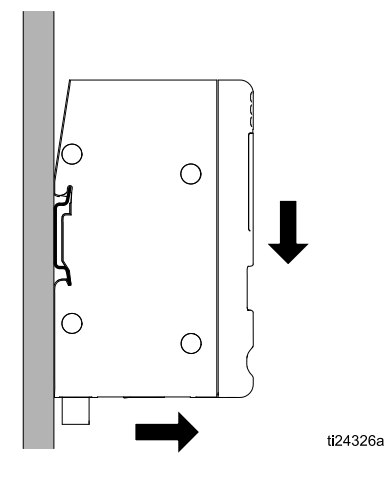

## Identificación de los componentes

Para el cableado y las asignaciones de clavijas, consulte Conexiones eléctricas, page 5, Conexiones del cable de comunicación, page 5 y Apéndice A, page 17.

| Table 1 | Identificación | de los | componentes |
|---------|----------------|--------|-------------|
|---------|----------------|--------|-------------|

| Ref. | Componente                         | Descripción                                                                                                    |              |
|------|------------------------------------|----------------------------------------------------------------------------------------------------|--------------|
| A    | Conector<br>PROFINET<br>(Ethernet) | Se utiliza para conectar el<br>módulo a la red. Consulte<br>Conexiones del cable de<br>comunicación, page 5.                                                         | B            |
| В    | LED de estado                      | Indica el estado de los<br>dispositivos conectados.<br>Consulte LED de estado, page<br>15.                                                                           | A            |
| С    | Conector PC                        | Se utiliza para conectar<br>el módulo a un PC para<br>permitir la configuración y<br>la monitorización. Consulte<br>Conexiones del cable de<br>comunicación, page 5. |              |
| D    | Conector de<br>Subred              | Se utiliza para conectar el<br>módulo a la subred modbus.<br>Consulte Conexiones del cable<br>de comunicación, page 5.                                               | E F ti24324a |
| E    | Conector de<br>alimentación        | Se utiliza para la alimentación<br>del módulo. Consulte<br>Conexiones eléctricas, page<br>5.                                                                         |              |
| F    | Conector DIN-Rail                  | Se utiliza para conectar el<br>módulo a una toma de tierra<br>verdadera. Consulte Montaje,<br>page 3.                                                                |              |

### Conexiones eléctricas

Utilice dos cables calibre 22 Awg o mayor para conectar los terminales +/- (Ref. E, Tabla 1) de la pasarela con una fuente de alimentación. La pasarela tiene un voltaje de entrada de 24 VCC, con una corriente operativa máxima de 280 mA. 100 mA es el valor típico.

- Utilice solamente cables de cobre (CU) 60/75C o 75xC.
- El par de apriete de los terminales debe estar entre 5 y 7 in-lb (0,5 y 0,8 Nm).

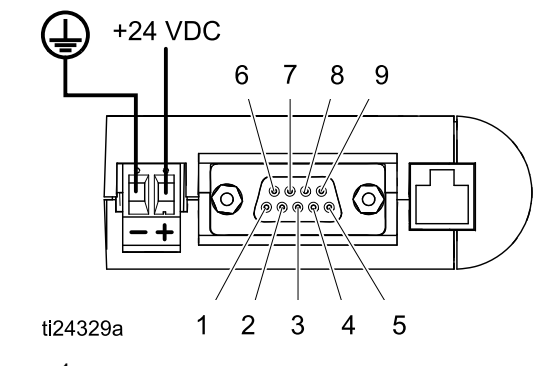

Figure 1

### Table 2 Identificación de clavijas de PROFINET

| Terminal<br>de pasarela<br>PROFINET | Descripción            |
|-------------------------------------|------------------------|
| 1                                   | No utilizado           |
| 2                                   | No utilizado           |
| 3                                   | No utilizado           |
| 4                                   | No utilizado           |
| 5                                   | Tierra de señalización |
| 6                                   | No utilizado           |
| 7                                   | No utilizado           |
| 8                                   | RS485 +                |
| 9                                   | RS485 -                |
| Carcasa                             | Blindaje del cable     |

### Conexiones del cable de comunicación

**NOTA:** Consulte Apéndice A, page 17, para obtener más detalles del cableado.

- Utilice un cable de serie modificado DB-9 (suministrado por el cliente) para hacer una conexión RS485 desde el conector serie DB-9 de la pasarela (Ref. D, Tabla 1) hasta el bloque de terminales del Conversor de fibra óptica (núm. pieza 16K465). Consulte la Tabla 2 y la Tabla 3 para conocer las conexiones de clavijas. Verifique que se ha cableado el cable modificado para RS485 y que el conmutador del conversor de FO se ha configurado para RS422/485. Consulte el manual 332356 para obtener detalles sobre la configuración del conversor de FO.
- Use el cable del conector PC (incluido en la pasarela) para la conexión entre el puerto RJ11 de la pasarela (Ref. C, Tabla 1) y el puerto DB-9 de un PC. Puede necesitarse un adaptador USB a serie, debido a que la mayoría de equipos modernos ya no tienen puertos serie DB-9.
- Use un cable Ethernet para conectar el PLC habilitado para PROFINET con la pasarela de PROFINET (Ref. A, Tabla 1).

#### Table 3 Identificación de clavijas del conversor de fibra óptica

| Terminal del<br>conversor de fibra<br>óptica | Descripción       |            |
|----------------------------------------------|-------------------|------------|
| А                                            | Conexión a tierra |            |
| В                                            | +                 |            |
| С                                            | -                 |            |
| D                                            | No utilizado      |            |
| E                                            | No utilizado      |            |
|                                              |                   | ti21513a-1 |

## Conexión con el Módulo de pasarela PROFINET

- 1. En el PC, abra el Administrador de configuración Anybus incluido en el Módulo de pasarela PROFINET. También puede descargar sin cargo alguno el Administrador de configuraciones desde www.Anybus.com.
- 2. Cuando se ha cargado el programa, aparece una ventana emergente inicial que se utiliza para crear un nuevo archivo de configuración. Cierre esta ventana.
- 3. Abra el archivo de configuración proporcionado por Graco. El archivo de configuración tiene una extensión cfg. Por ejemplo, el archivo puede tener el nombre EFIo\_DC\_Final.cfg.
- 4. Para ampliar la vista de la configuración actual, haga clic en el pequeño recuadro que está junto a **subred** y en el pequeño recuadro situado junto al nodo de la subred.
- 5. Busque el puerto COM que se utiliza en la conexión serie de la pasarela PROFINET.
  - a. PC: Abra el Administrador de dispositivos y expanda la subcategoría Puertos (COM y LPT)
  - b. Debe aparecer uno de los puertos COM como puerto serie.
  - c. Si el COM no está presente, consulte Resolución de problemas, page 14.
- 6. En el Administrador de configuraciones Anybus, seleccione **Herramientas** y, a continuación, **Puerto**. Seleccione el puerto COM que ha ubicado en el Paso 5. Este puerto lo utiliza actualmente el Módulo de pasarela PROFINET.

| ieldbus 🔳                                                 | ools) View Help                                                                                                    |                                     |                                                             |                                               |
|-----------------------------------------------------------|----------------------------------------------------------------------------------------------------|-------------------------------------|-------------------------------------------------------------|-----------------------------------------------|
|                                                           | Port                                                                                                    | +                                   | COM3                                                        |                                               |
| and the second                                            | Upload configuration from Communicator RS232/422/485                                                                                                    |                                     | ✓ COM4                                                      |                                               |
|                                                           |                                                                                                    |                                     |                                                             |                                               |
| ieldbus<br>ommunic                                        | Start Logging                                                                                                    |                                     | egorized                                                    |                                               |
| eldbus<br>ommunic<br>ubnetwo                              | Start Logging<br>Options                                                                                                    | mmunica                             | egorized                                                    | tion<br>192158.0.1                            |
| ieldbus<br>ommunic<br>ubnetwo<br>J Node 1<br>a Ca 4100    | Start Logging Options Plock Read (Read Holding Registers)                                                                                                    | immunica<br>sfault Gat              | egorized<br>CP/IP configura<br>tor IP-address<br>eway       | tion<br>192.168.0.1<br>0.0.0                  |
| eldbus<br>ommunic<br>ubnetwo<br>J Node 1<br>J 100<br>4100 | Start Logging Options Block Read (Read Holding Registers) Block Read (Read Holding Registers) Start Logging Start Logging Sta | immunica<br>efault Gat<br>ibnet Mas | egorized<br>CP/IP configura<br>tor IP-address<br>eway<br>sk | tion<br>192.168.0.1<br>0.0.0<br>255.255.255.0 |

7. Haga clic en el icono de Conexión.

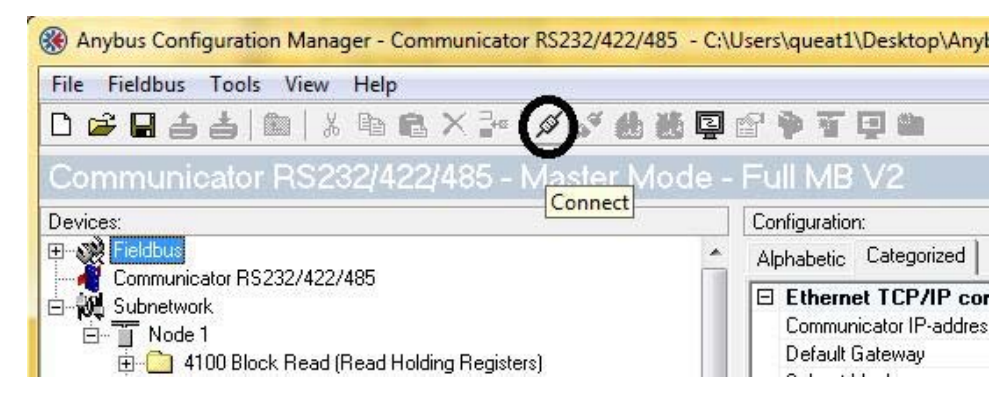

## Configurar los parámetros IP de la red PROFINET

1. Localice la configuración TCP/IP de PROFINET seleccionando el icono Fieldbus en la configuración actual.

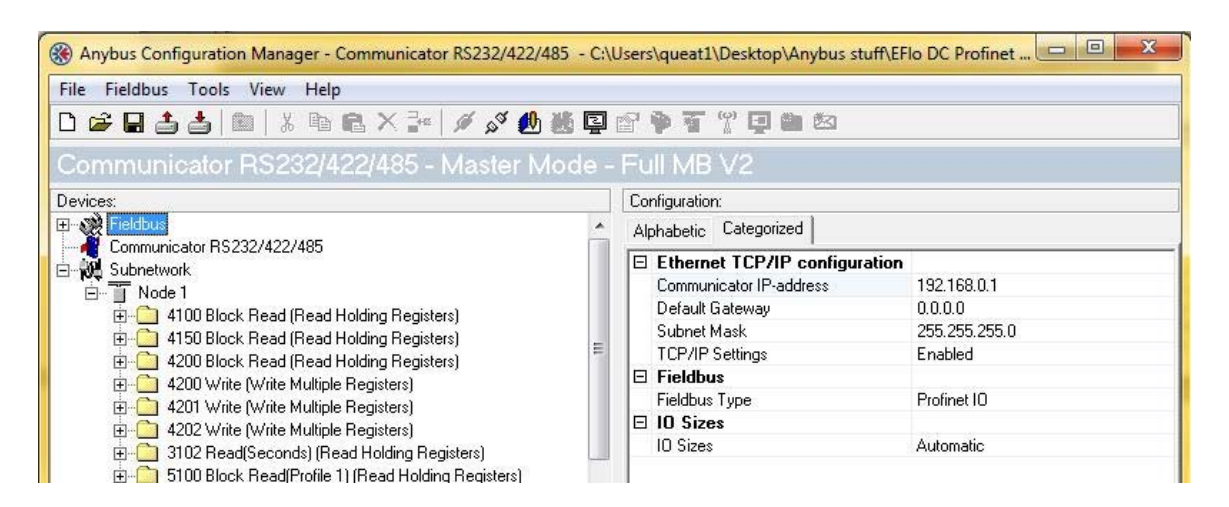

2. Cambie los campos de configuración IP para conectar la pasarela a la red PROFINET actual. Seleccione cada uno de los campos y cámbielo por el valor correcto.

| Anybus Configuration Manager - Communicator RS232/422/                                                                                                    | 485 - C:\l | Jsers\queat1\Desktop\Anybus stu | iff\EFIo DC Profinet |  |  |
|----------------------------------------------------------------------------------------------------|------------|---------------------------------|----------------------|--|--|
| File Fieldbus Tools View Help                                                                                                    |            |                                 |                      |  |  |
| □ ☞ 🖬 🛓 🏙   ½ 階 砲 × 💤   🖋 ダ 🛍 畿 📮 🕾 🗣 🐨 🖤 🐨 🕮 赵                                                                                                    |            |                                 |                      |  |  |
| Communicator RS232/422/485 - Master M                                                                                                    | 1ode -     | Full MB V2                      |                      |  |  |
| Devices:                                                                                                    |            | Configuration:                  |                      |  |  |
| E → W Fieldbus                                                                                                    | *          | Alphabetic Categorized          |                      |  |  |
| Communicator HS232/422/485                                                                                                    |            | Ethernet TCP/IP configuration   |                      |  |  |
|                                                                                                    |            | Communicator IP-address         | 192.168.0.27         |  |  |
| Holding Registers)                                                                                                    |            | Default Gateway                 | 0.0.0.0              |  |  |
| + C 4150 Block Read (Read Holding Registers)                                                                                                    |            | Subnet Mask                     | 255.255.255.0        |  |  |
| + 🗍 4200 Block Read (Read Holding Registers)                                                                                                    | -          | TCP/IP Settings                 | Enabled              |  |  |
| 🕂 🦰 4200 Write (Write Multiple Begisters)                                                                                                    |            | Fieldbus                        |                      |  |  |
|                                                                                                    |            | Fieldbus Type                   | Profinet IO          |  |  |
| 1 4202 Write (Write Multiple Begisters)                                                                                                    |            | E 10 Sizes                      |                      |  |  |
| The second second |            | IO Sizes                        | Automatic            |  |  |

## Descarga del archivo de configuración

1. Haga clic en el icono Descargar en el comunicador.

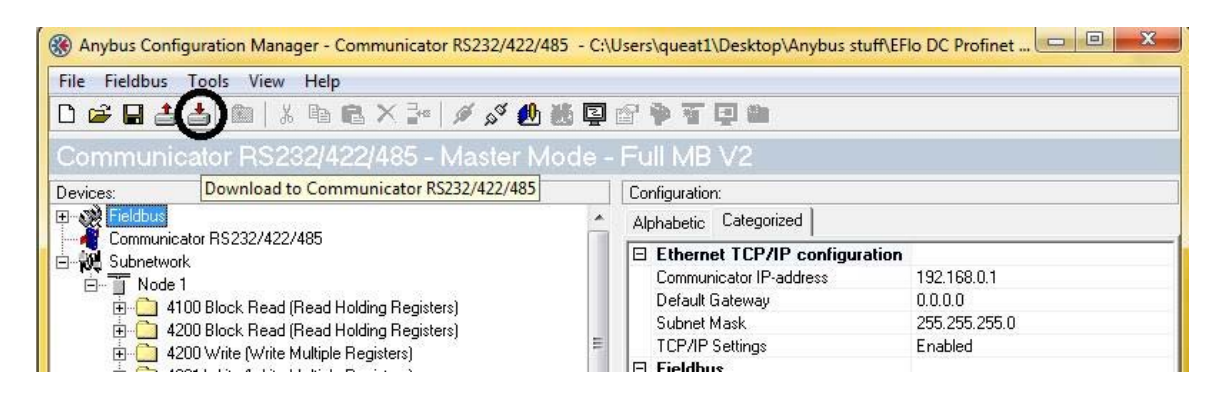

2. Puede aparecer la siguiente ventana emergente. Si es así, haga clic en Aceptar. Esta ventana emergente pueda aparecer incluso cuando se utiliza la versión más reciente del software.

| Rhybus Configuration Manager - Communicator RS232/422/485 | - C:\Users\queat1\Desktop\Anybus stuff\EFIo DC Profinet 🗖 🗐 🕺 |
|-----------------------------------------------------------|---------------------------------------------------------------|
| File Fieldbus Tools View Help                             |                                                               |
| D 🖆 🖬 📥 🕍 🐘 🗼 🖻 🛍 🗡 🕍 💋 💑                                 | e e • T • •                                                   |
| Communicator RS232/422/485 - Master Moc                   | le - Full MB V2                                               |
| Devices:                                                  | Configuration:                                                |
| ⊞ <b>w</b> ≹ Fieldbus                                     | Alphabetic Categorized                                        |
| Communicator RS232/422/485                                | Ethernet TCP/IP configuration                                 |
| Subnetwork                                                | 2.168.0.1                                                     |
|                                                           | 1.0.0                                                         |
|                                                           | 5.255.255.0                                                   |
| 🗄 🛅 4200 Write The software version in the ACM Communic   | ator RS232/422/485 is older then the one in tabled            |
| the Communicator. To enable new feature                   | s HMS recommend you to download a later                       |
| 🗄 🛅 4202 Write                                            | e of criarge.                                                 |
| ⊞ 🛄 3102 Read                                             | tomatic                                                       |
| E S100 Block                                              |                                                               |
| Erupdates visit                                           | the HMS Web page                                              |
|                                                           |                                                               |
| 🖶 🗂 5105 Write 🛛 🛛 👐 🗰 🗰 🗰 🗰 🗰 🗰 🗰 🗰 🗰 👘 🗰                | nybus.com                                                     |
| 🗄 🧰 5106 Write                                            |                                                               |
| 🗄 🛅 5107 Write                                            |                                                               |
| 🗄 🚊 5108 Write                                            | OK <u>C</u> ancel                                             |
|                                                           |                                                               |
| 5110 Write (write maniple megisters)                      |                                                               |
| E S10 Block Bead(Profile 2) (Bead Holding Begisters)      |                                                               |
|                                                           |                                                               |
| ⊕ 5202 Write (Write Multiple Registers)                   |                                                               |
| 🛱 🦰 5204 Write Write Multiple Benisters)                  | *                                                             |
| Fieldbus                                                  | 8/8/2014 9:49 AM Config Line 🥥 🖉 🏑                            |

3. Aparecerá una pequeña barra de progreso de descarga. La configuración se descargará en la Pasarela Anybus.

## Lista de registros Modbus PROFINET DC E-Flo

La lista de registros Modbus muestra los registros de comunicación del E-Flo DC. Muestra las ubicaciones de memoria que utilizará PROFINET para cada registro Modbus. La lista de registros Modbus puede encontrarse en el software y se repite aquí.

No todos los registros son escribibles. Esta configuración permite el acceso a los registros necesarios para

proporcionar una comunicación rápida y fiable con E-Flo DC.

Consulte el Manual del usuario de pasarela para obtener más información sobre cómo configurar PROFINET para funcionar con la pasarela.

#### Table 4

| Registro<br>Modbus | Variable                                    | Acceso de<br>registro | Tamaño  | Notas/Unidades                                        |
|--------------------|---------------------------------------------|-----------------------|---------|-------------------------------------------------------|
| 404100             | Bits de estado de bomba                     | Solo lectura          | 16 bits | Consulte la Tabla 12 para conocer los valores de bit. |
| 404101             | Velocidad real de la bomba                  | Solo lectura          | 16 bits | Unidades de velocidad, consulte la Tabla<br>10.       |
| 404102             | Caudal real de la bomba                     | Solo lectura          | 16 bits | Unidades de caudal, consulte la Tabla 10.             |
| 404103             | Fuerza real de la bomba                     | Solo lectura          | 16 bits | Fuerza porcentual, consulte la Tabla 10.              |
| 404104             | Presión del transductor 1                   | Solo lectura          | 16 bits | Unidadas da presión, consulta la Tabla 10             |
| 404105             | Presión del transductor 2                   | Solo lectura          | 16 bits | Unidades de presión, consulte la Tabla To.            |
| 404106             | Palabra alta del total por lotes            | Solo lectura          | 16 bits | Unidadas da valuman, consulta la Tabla 10             |
| 404107             | Palabra baja del total por lotes            | Solo lectura          | 16 bits |                                                       |
| 404108             | Palabra alta de la suma total               | Solo lectura          | 16 bits | Cieles de la hombo, conquita la Table 10              |
| 404109             | Palabra baja de la suma total               | Solo lectura          | 16 bits | Cicios de la bomba, consulte la Tabla 10.             |
| 404110             | Palabra alta del mantenimiento total        | Solo lectura          | 16 bits | Cieles de la homba, consulta la Tabla 40              |
| 404111             | Palabra baja del mantenimiento total        | Solo lectura          | 16 bits | Cicios de la bomba, consulte la Tabla 10.             |
| 404112             | Palabra alta de alarmas de<br>bomba         | Solo lectura          | 16 bits |                                                       |
| 404113             | Palabra baja de las alarmas de<br>bomba     | Solo lectura          | 16 bits |                                                       |
| 404114             | Palabra alta de mostrar<br>alarmas          | Solo lectura          | 16 bits | Compo do bit conculto la Tobla 44                     |
| 404115             | Palabra baja de mostrar<br>alarmas          | Solo lectura          | 16 bits | Campo de bit, consulte la Tabla 11.                   |
|                    |                                             |                       |         |                                                       |
| 404200             | Control local/remoto                        | Lectura/escritura     | 16 bits | 0 = local, 1 = remoto/PLC                             |
| 404201             | Número de perfil activo                     | Lectura/escritura     | 16 bits | 0 = parada, 1, 2,3, 4                                 |
| 404202             | Campo de bit de control de bomba            | Lectura/escritura     | 16 bits | Campo de bit, consulte la Tabla 13.                   |
| 404203             | Palabra alta de intervalo de mantenimiento  | Lectura/escritura     | 16 bits | Cieles de la homba, consulta la Tabla 40              |
| 404204             | Palabra baja del intervalo de mantenimiento | Lectura/escritura     | 16 bits | Cicios de la bomba, consulte la Tabla 10.             |
| 404205             | Tipo de transductor 1                       | Lectura/escritura     | 16 bits |                                                       |
| 404206             | Tipo de transductor 2                       | Lectura/escritura     | 16 bits | 0 – desactivado, 1 = 500 psi nabilitado               |

| Registro<br>Modbus | Variable                                             | Acceso de<br>registro | Tamaño  | Notas/Unidades                                                                                    |
|--------------------|------------------------------------------------------|-----------------------|---------|---------------------------------------------------------------------------------------------------|
| 404207             | Transductor 1 de asignación<br>de control de presión | Lectura/escritura     | 16 bits | 0 - dessetivado 1 - hombo 1 ostivado                                                              |
| 404208             | Transductor 2 de asignación<br>de control de presión | Lectura/escritura     | 16 bits | 0 - desactivado, 1 - bomba 1 activada                                                             |
| 403102             | Contador segundos                                    | Solo lectura          | 16 bits | Mostrar segundos (se utiliza como<br>negociación si es necesario verificar las<br>comunicaciones) |
| 403208             | Unidades de presión                                  | Lectura/escritura     | 16 bits | Consulte la Tabla 10.                                                                             |
| 403209             | Unidades de volumen                                  | Lectura/escritura     | 16 bits | Consulte la Tabla 10.                                                                             |
| 403210             | Unidades de caudal                                   | Lectura/escritura     | 16 bits | Consulte la Tabla 10.                                                                             |

#### Table 5 Datos de perfil activo

| Registro<br>Modbus | Variable                                             | Acceso de registro | Tamaño  | Notas/Unidades                         |
|--------------------|------------------------------------------------------|--------------------|---------|----------------------------------------|
| 404150             | Presión mínima de perfil activo                      | Solo lectura       | 16 bits | % de fuerza o presión de usuario       |
| 404151             | Presión objetivo de perfil activo                    | Solo lectura       | 16 bits | % de fuerza o presión de usuario       |
| 404152             | Presión máxima de perfil activo                      | Solo lectura       | 16 bits | % de fuerza o presión de usuario       |
| 404153             | Caudal mínimo de perfil activo                       | Solo lectura       | 16 bits | Caudal de usuario                      |
| 404154             | Caudal objetivo de perfil activo                     | Solo lectura       | 16 bits | Caudal de usuario                      |
| 404155             | Caudal máximo de perfil activo                       | Solo lectura       | 16 bits | Caudal de usuario                      |
| 404156             | Selección de modo de perfil<br>activo                | Solo lectura       | 16 bits | 0 = Presión; 1 = Caudal                |
| 404157             | Habilitar BPR perfil activo                          | Solo lectura       | 16 bits | 0 = deshabilitar, 1 = habilitar        |
| 404158             | Tipo de alarma de presión<br>mínima de perfil activo | Solo lectura       | 16 bits | 0 = límite, 1 = desviación, 2 = alarma |
| 404159             | Tipo de alarma máxima de<br>perfil activo            | Solo lectura       | 16 bits | 0 = límite, 1 = desviación, 2 = alarma |
| 404160             | Tipo de alarma de caudal<br>mínimo de perfil activo  | Solo lectura       | 16 bits | 0 = límite, 1 = desviación, 2 = alarma |
| 404161             | Tipo de alarma de caudal<br>máximo de perfil activo  | Solo lectura       | 16 bits | 0 = límite, 1 = desviación, 2 = alarma |

#### Table 6 Datos de perfil 1

| 405100 | Presión mínima de perfil 1                      | Lectura/escritura | 16 bits |                                        |
|--------|-------------------------------------------------|-------------------|---------|----------------------------------------|
| 405101 | Presión objetivo de perfil 1                    | Lectura/escritura | 16 bits | % de fuerza o presión de usuario       |
| 405102 | Presión máxima de perfil 1                      | Lectura/escritura | 16 bits |                                        |
| 405103 | Caudal mínimo de perfil 1                       | Lectura/escritura | 16 bits |                                        |
| 405104 | Caudal objetivo de perfil 1                     | Lectura/escritura | 16 bits | Caudal de usuario                      |
| 405105 | Caudal máximo de perfil 1                       | Lectura/escritura | 16 bits |                                        |
| 405106 | Selección de modo de<br>perfil 1                | Lectura/escritura | 16 bits | 0 = Presión; 1 = Caudal                |
| 405107 | Habilitar BPR de perfil 1                       | Lectura/escritura | 16 bits | 0 = deshabilitar, 1 = habilitar        |
| 405108 | Tipo de alarma de presión<br>mínima de perfil 1 | Lectura/escritura | 16 bits | 0 = límite, 1 = desviación, 2 = alarma |

| 405109 | Tipo de alarma de presión<br>máxima de perfil 1 | Lectura/escritura | 16 bits | 0 = límite, 1 = desviación, 2 = alarma |
|--------|-------------------------------------------------|-------------------|---------|----------------------------------------|
| 405110 | Tipo de alarma de caudal<br>mínimo de perfil 1  | Lectura/escritura | 16 bits | 0 = límite, 1 = desviación, 2 = alarma |
| 405111 | Tipo de alarma de caudal<br>máximo de perfil 1  | Lectura/escritura | 16 bits | 0 = límite, 1 = desviación, 2 = alarma |

### Table 7 Datos de perfil 2

| Registro<br>Modbus | Variable                                        | Acceso de registro | Tamaño  | Notas/Unidades                         |
|--------------------|-------------------------------------------------|--------------------|---------|----------------------------------------|
| 405200             | Presión mínima de perfil 2                      | Lectura/escritura  | 16 bits | % fuerza o presión de usuario          |
| 405201             | Presión objetivo de perfil 2                    | Lectura/escritura  | 16 bits | % de fuerza o presión de usuario       |
| 405202             | Presión máxima de perfil 2                      | Lectura/escritura  | 16 bits | % de fuerza o presión de usuario       |
| 405203             | Caudal mínimo de perfil 2                       | Lectura/escritura  | 16 bits | Caudal de usuario                      |
| 405204             | Caudal objetivo de perfil 2                     | Lectura/escritura  | 16 bits | Caudal de usuario                      |
| 405205             | Caudal máximo de perfil 2                       | Lectura/escritura  | 16 bits | Caudal de usuario                      |
| 405206             | Selección de modo de perfil 2                   | Lectura/escritura  | 16 bits | 0 = Presión; 1 = Caudal                |
| 405207             | Habilitar BPR de perfil 2                       | Lectura/escritura  | 16 bits | 0 = deshabilitar, 1 = habilitar        |
| 405208             | Tipo de alarma de presión<br>mínima de perfil 2 | Lectura/escritura  | 16 bits | 0 = límite, 1 = desviación, 2 = alarma |
| 405209             | Tipo de alarma máxima de<br>perfil 2            | Lectura/escritura  | 16 bits | 0 = límite, 1 = desviación, 2 = alarma |
| 405210             | Tipo de alarma de caudal<br>mínimo de perfil 2  | Lectura/escritura  | 16 bits | 0 = límite, 1 = desviación, 2 = alarma |
| 405211             | Tipo de alarma de caudal<br>máximo de perfil 2  | Lectura/escritura  | 16 bits | 0 = límite, 1 = desviación, 2 = alarma |

### Table 8 Datos de perfil 3

| Registro<br>Modbus | Variable                                        | Acceso de registro | Tamaño  | Notas/Unidades                         |
|--------------------|-------------------------------------------------|--------------------|---------|----------------------------------------|
| 405300             | Presión mínima de perfil 3                      | Lectura/escritura  | 16 bits | % de fuerza o presión de usuario       |
| 405301             | Presión objetivo de perfil 3                    | Lectura/escritura  | 16 bits | % de fuerza o presión de usuario       |
| 405302             | Presión máxima de perfil 3                      | Lectura/escritura  | 16 bits | % de fuerza o presión de usuario       |
| 405303             | Caudal mínimo de perfil 3                       | Lectura/escritura  | 16 bits | Caudal de usuario                      |
| 405304             | Caudal objetivo de perfil 3                     | Lectura/escritura  | 16 bits | Caudal de usuario                      |
| 405305             | Caudal máximo de perfil 3                       | Lectura/escritura  | 16 bits | Caudal de usuario                      |
| 405306             | Selección de modo de perfil 3                   | Lectura/escritura  | 16 bits | 0 = Presión; 1 = Caudal                |
| 405307             | Habilitar BPR de perfil 3                       | Lectura/escritura  | 16 bits | 0 = deshabilitar, 1 = habilitar        |
| 405308             | Tipo de alarma de presión<br>mínima de perfil 3 | Lectura/escritura  | 16 bits | 0 = límite, 1 = desviación, 2 = alarma |
| 405309             | Tipo de alarma máxima de<br>perfil 3            | Lectura/escritura  | 16 bits | 0 = límite, 1 = desviación, 2 = alarma |
| 405310             | Tipo de alarma de caudal<br>mínimo de perfil 3  | Lectura/escritura  | 16 bits | 0 = límite, 1 = desviación, 2 = alarma |
| 405311             | Tipo de alarma de caudal<br>máximo de perfil 3  | Lectura/escritura  | 16 bits | 0 = límite, 1 = desviación, 2 = alarma |

#### Table 9 Datos de perfil 4

| Registro<br>Modbus | Variable                                        | Acceso de registro | Tamaño  | Notas/Unidades                         |
|--------------------|-------------------------------------------------|--------------------|---------|----------------------------------------|
| 405400             | Presión mínima de perfil 4                      | Lectura/escritura  | 16 bits | % de fuerza o presión de usuario       |
| 405401             | Presión objetivo de perfil 4                    | Lectura/escritura  | 16 bits | % de fuerza o presión de usuario       |
| 405402             | Presión máxima de perfil 4                      | Lectura/escritura  | 16 bits | % de fuerza o presión de usuario       |
| 405403             | Caudal mínimo de perfil 4                       | Lectura/escritura  | 16 bits | Caudal de usuario                      |
| 405404             | Caudal objetivo de perfil 4                     | Lectura/escritura  | 16 bits | Caudal de usuario                      |
| 405405             | Caudal máximo de perfil 4                       | Lectura/escritura  | 16 bits | Caudal de usuario                      |
| 405406             | Selección de modo de perfil 4                   | Lectura/escritura  | 16 bits | 0 = Presión; 1 = Caudal                |
| 405407             | Habilitar BPR de perfil 4                       | Lectura/escritura  | 16 bits | 0 = deshabilitar, 1 = habilitar        |
| 405408             | Tipo de alarma de presión<br>mínima de perfil 4 | Lectura/escritura  | 16 bits | 0 = límite, 1 = desviación, 2 = alarma |
| 405409             | Tipo de alarma máxima de<br>perfil 4            | Lectura/escritura  | 16 bits | 0 = límite, 1 = desviación, 2 = alarma |
| 405410             | Tipo de alarma de caudal<br>mínimo de perfil 4  | Lectura/escritura  | 16 bits | 0 = límite, 1 = desviación, 2 = alarma |
| 405411             | Tipo de alarma de caudal<br>máximo de perfil 4  | Lectura/escritura  | 16 bits | 0 = límite, 1 = desviación, 2 = alarma |

#### Table 10 Tabla de unidades

| Tipo de<br>unidad | Unidades seleccionables | Registro de unidades | Conversión de registros a valores de unidad | Valor de registro para 1<br>unidad |
|-------------------|-------------------------|----------------------|---------------------------------------------|------------------------------------|
| Fuerza            | Porcentaje              | n/d                  | Fuerza = Registro                           | 1 = 1 % fuerza                     |
| Presión           | psi                     | 403208 = 0           | Presión = Registro                          | 1 = 1 psi                          |
|                   | Bar                     | 403208 = 1           | Presión = Registro/10                       | 10 = 1 bar                         |
|                   | МРа                     | 403208 = 2           | Presión = Registro/100                      | 100 = 1 MPa                        |
| Velocidad         | Ciclos/min              | n/d                  | Velocidad = Registro/10                     | 10 = 1 ciclo/min                   |
| Caudal            | Litros/min              | 403210 = 0           | Caudal = Registro/10                        | 10 = 1 l/min                       |
|                   | Galones/min             | 403210 = 1           | Caudal = Registro/10                        | 10 = 1 galón/min                   |
|                   | cm3/min                 | 403210 = 2           | Caudal = Registro                           | 1 = 1 cm3/min                      |
|                   | oz/min                  | 403210 = 3           | Caudal = Registro                           | 1 = 1 oz/min                       |
|                   | Ciclos/min              | 403210 = 4           | Caudal = Registro/10                        | 10 = 1 ciclo/min                   |
| Volumen           | Litros                  | 403209 = 0           | Volumen = 1000*alta +<br>baja/10            | 0 (alta)/ 10 (baja) = 1 l          |
|                   | Galones                 | 403209 = 1           | Volumen = 1000*alta +<br>baja/10            | 0 (alta)/ 10 (baja) = 1<br>galón   |
| Ciclos            | Ciclos de las bombas    | n/d                  | Ciclos = 10000*alta + baja                  | 0 (alta) / 1 (baja) = 1 ciclo      |

#### Table 11 Bits de alarma

| 404112 - Palabra alta de alarmas de bomba |                   |                      |                                               |  |
|-------------------------------------------|-------------------|----------------------|-----------------------------------------------|--|
| Bit                                       | Tipo de<br>evento | Código del<br>evento | Número del<br>evento                          |  |
| 0                                         | Desviación        | ¿ТЗD?                | Exceso de<br>temperatura                      |  |
| 2                                         | Alarma            | ¿P6D?                | Falta transductor<br>de presión               |  |
| 3                                         | Desviación        | ¿ERR?                | Error interno del software                    |  |
| 4                                         | Advertencia       | ¿MND?                | Contador de mantenimiento                     |  |
| 5                                         | Alarma            | ¿V1M?                | Pérdida de<br>alimentación CA                 |  |
| 6                                         | Alarma            | ¿T2D?                | Baja Temperatura                              |  |
| 7                                         | Alarma            | ¿CNM?                | Discrepancia de versión                       |  |
| 8                                         | Alarma            | ¿CCN?                | Comunicaciones<br>IPC                         |  |
| 9                                         | Alarma            | ¿WMC?                | Error interno del software                    |  |
| 10                                        | Desviación        | ¿P5D?                | Varias bombas<br>asignadas al<br>transductor  |  |
| 11                                        | Desviación        | ¿WSC?                | Punto de<br>consigna cero<br>en perfil activo |  |
| otros                                     |                   |                      | Reservado/a                                   |  |
| 40411                                     | 3 - Palabra baj   | a de alarmas de      | bomba                                         |  |
| Bit                                       | Tipo de<br>evento | Código del<br>evento | Número del<br>evento                          |  |
| 0                                         | Alarma            | ¿K1D?                | Velocidad mínima                              |  |
| 1                                         | Desviación        | ¿K2D?                | Velocidad mínima                              |  |
| 2                                         | Alarma            | ¿K4D?                | Velocidad<br>máxima                           |  |
| 3                                         | Desviación        | ¿K3D?                | Velocidad<br>máxima                           |  |
| 4                                         | Alarma            | ¿P1I?                | Fuerza mínima                                 |  |
| 5                                         | Desviación        | ¿P2I?                | Fuerza mínima                                 |  |
| 6                                         | Alarma            | ¿P4I?                | Fuerza máxima                                 |  |
| 7                                         | Desviación        | ¿P3I?                | Fuerza máxima                                 |  |
| 8                                         | Alarma            | ¿V1I?                | Voltaje inferior al<br>normal                 |  |
| 9                                         | Alarma            | ¿V4I?                | Voltaje superior al<br>normal                 |  |
| 10                                        | Alarma            | ¿V4I?                | Fuerza alta 120 V                             |  |
| 11                                        | Alarma            | ¿CAD?                | Bomba de<br>comunicación<br>CAN               |  |

| 13    | Alarma            | ¿WXD?                | Hardware de<br>tarjeta             |  |
|-------|-------------------|----------------------|------------------------------------|--|
| 14    | Alarma            | ¿WSD?                | Tamaño de base<br>no válido        |  |
| otros |                   |                      | Reservado/a                        |  |
| 40411 | 4 - Palabra alta  | a de alarmas de      | pantalla                           |  |
| Bit   | Tipo de<br>evento | Código del<br>evento | Número del<br>evento               |  |
| 1     | Desviación        | ¿P6C?                | Falta transductor<br>de presión    |  |
| otros |                   |                      | Reservado/a                        |  |
| 40411 | 5 - Palabra baj   | a de alarmas de      | pantalla                           |  |
| Bit   | Tipo de<br>evento | Código del<br>evento | Número del<br>evento               |  |
| 12    | Alarma            | ¿CAG?                | Comunicación<br>Modbus             |  |
| 15    | Alarma            | ¿CAC?                | Pantalla de<br>comunicación<br>CAN |  |
| otros |                   |                      | Reservado/a                        |  |

#### Table 12

| 404100 - Bits de estado de la bomba |                                              |  |  |
|-------------------------------------|----------------------------------------------|--|--|
| Bit                                 | Significado                                  |  |  |
| 0                                   | Es 1 si la bomba intenta moverse.            |  |  |
| 1                                   | Es 1 si la bomba se está moviendo realmente. |  |  |
| 2                                   | Es 1 si hay alguna alarma activa.            |  |  |
| 3                                   | Es 1 si hay desviaciones activas.            |  |  |
| 4                                   | Es 1 si hay advertencias activas.            |  |  |
| otros                               | Reservado para uso futuro.                   |  |  |

#### Table 13

| 404202 - | 404202 - Bits de control de la bomba                                             |  |  |  |  |
|----------|----------------------------------------------------------------------------------|--|--|--|--|
| Bit      | Significado                                                                      |  |  |  |  |
| 0        | Establecer en 1 para restablecer todas las alarmas, desviaciones y advertencias. |  |  |  |  |
| 1        | Establecer en 1 para restablecer el total por lotes.                             |  |  |  |  |
| 2        | Establecer en 1 para restablecer el contador de mantenimiento.                   |  |  |  |  |
| otros    | Reservado para uso futuro, escriba solo 0.                                       |  |  |  |  |

# Resolución de problemas

|                                                                                      | <u>A</u>                                                               |  |  |  |  |  |  |
|--------------------------------------------------------------------------------------|------------------------------------------------------------------------|--|--|--|--|--|--|
| Para evitar descargas eléctricas, apague la alimentación antes de revisar el equipo. |                                                                        |  |  |  |  |  |  |
| Apague el su                                                                         | Apague el suministro eléctrico en el disyuntor del circuito principal. |  |  |  |  |  |  |

 Todo el cableado eléctrico debe ser hecho por un electricista cualificado y cumplir con todos los códigos y reglamentos locales.

Consulte también LED de estado, page 15, para obtener información que puede ayudar a identificar los errores de comunicación.

| Problema                                                                                                    | Causa                                                                             | Solución                                                                                                    |
|----------------------------------------------------------------------------------------------------|-----------------------------------------------------------------------------------|----------------------------------------------------------------------------------------------------|
| La unidad no se conecta y todos los<br>LED están apagados.                                                                                                    | No se aplica alimentación a la unidad<br>o no es correcta.                        | Alimente la unidad con 24 VCC ± 20 % que proporcione al menos 300 mA. Consulte Conexiones eléctricas, page 5.                                                                                                    |
| La unidad no se comunica con el<br>Modbus                                                                                                    | El cable de conexión no está cablead                                              | Consulte Conexiones del cable de                                                                                                    |
| Modbus.                                                                                                    | El cable de conexión se ha                                                        | Apague la alimentación durante unos                                                                                                    |
|                                                                                                    | conectado después del encendido.                                                  | segundos y vuelva a encenderla de nuevo.                                                                                                    |
| No aparece ningún puerto COM en                                                                                                    | El adaptador USB-serie o puerto                                                   | Descargar el controlador más                                                                                                    |
| el administrador de dispositivos.                                                                                                    | serie no tiene controlador.                                                       | reciente del fabricante.                                                                                                    |
| Se produce un problema durante la<br>configuración de la carga/descarga.<br>El LED de línea de configuración<br>se enciende de color rojo en el<br>Administrador de configuración<br>Anybus. | Error en la comunicación serie.                                                   | Revise las conexiones e inténtelo<br>nuevamente.                                                                                                    |
| El puerto serie parece estar<br>disponible, pero no es posible<br>conectarse a la pasarela.                                                                                                  | Puede que otra aplicación utilice el<br>puerto serie.                             | <ul> <li>Salga del Administrador de<br/>configuración de Anybus y cierre<br/>todas las demás aplicaciones,<br/>incluidas las existentes en la bandeja<br/>del sistema. Vuelva a intentarlo.</li> <li>Seleccione otro puerto serie. Vuelva</li> </ul> |
| Rendimiento deficiente. Haga<br>clic con el botón derecho del<br>ratón en <b>subred</b> en la ventana<br>Navegación y seleccione <b>Estado</b>                                               | La pasarela informa de un número<br>muy elevado de retransmisiones.               | a intentario.<br>Revise todos los cables y/o pruebe<br>una configuración de velocidad de<br>baudios inferior para la subred (si es<br>posible).                                                                                                    |
| <b>de subred</b> para ver información de estado/diagnóstico sobre la subred.                                                                                                    | El Monitor de subred del<br>Administrador de configuración<br>Anybus está activo. | El monitor de subred tiene una<br>influencia negativa en el rendimiento<br>general de la pasarela. Utilícelo<br>solamente cuando sea necesario.                                                                                                    |
|                                                                                                    | El Monitor de nodos del<br>Administrador de configuración<br>Anybus está activo.  | El monitor de nodos tiene una<br>influencia negativa en el rendimiento<br>general de la pasarela. Utilícelo<br>solamente cuando sea necesario.                                                                                                    |
| Ninguna funcionalidad de subred.<br>Utilice la funcionalidad del<br>Registrador de datos para registrar                                                                                      | No se transmiten datos.                                                           | Verifique la configuración del<br>Administrador de configuración<br>Anybus                                                                                                    |
| la comunicación de datos serie en<br>la subred.                                                                                                    | No se reciben datos.                                                              | Compruebe los cables de la red.<br>Asimismo, verifique que los datos<br>transmitidos son correctos.                                                                                                    |

## LED de estado

| Número de ref. de<br>LED      | Estado                | Estado                                                                                                    |  |
|-------------------------------|-----------------------|----------------------------------------------------------------------------------------------------|--|
| 1 — Estado de<br>comunicación | Desact.               | Fuera de línea                                                                                                    |  |
|                               |                       | Sin conexión con el controlador ES.                                                                                                    |  |
|                               | Verde                 | En línea, funcionamiento                                                                                                    |  |
|                               |                       | Conexión con el controlador ES establecida                                                                                                    |  |
|                               |                       | El controlador ES se encuentra en el estado de funcionamiento.                                                                                                    |  |
|                               | Verde,<br>destellando | En línea, DETENER                                                                                                    |  |
|                               |                       | Conexión con el controlador ES establecida                                                                                                    |  |
|                               |                       | El controlador ES se encuentra en el estado de detención.                                                                                                    |  |
| 2 — Estado del                | Desact.               | Sin alimentación o no inicializado                                                                                                    |  |
| módulo                        | Verde                 | Inicializado, sin error                                                                                                    |  |
|                               | Verde, 1<br>parpadeo  | Datos de diagnóstico disponibles                                                                                                    |  |
|                               | Verde, 2<br>parpadeos | Parpadeo. Se utiliza en las herramientas de ingeniería para identificación.                                                                                                    |  |
|                               | Rojo, 1               | Error de configuración                                                                                                    |  |
|                               | parpadeo              | Demasiados módulos o submódulos                                                                                                    |  |
|                               |                       | Discrepancia en tamaño de ES o configuración                                                                                                    |  |
|                               | Rojo, 3<br>parpadeos  | Ningún nombre de estación o sin dirección IP asignada                                                                                                    |  |
|                               | Rojo, 4<br>parpadeos  | Error interno                                                                                                    |  |
| 3 —                           | Desact.               | Ningún enlace o la alimentación está apagada.                                                                                                    |  |
| Enlace/actividad              | Verde                 | Enlace establecido.                                                                                                    |  |
|                               | Verde,<br>destellando | Recepción o transmisión de datos.                                                                                                    |  |
| 4 — No utilizado              |                       |                                                                                                    |  |
| 5 — Estado de                 | Desact.               | La alimentación está apagada.                                                                                                    |  |
| subred*                       | Verde,<br>destellando | Funcionamiento correcto, pero se han producido uno o varios errores de transacción.                                                                                                    |  |
|                               | Verde                 | En funcionamiento                                                                                                    |  |
|                               | Rojo                  | Error/tiempo de espera de transacción o subred detenida.                                                                                                    |  |
| 6 — Estado de                 | Desact.               | La alimentación está apagada.                                                                                                    |  |
| dispositivo                   | Alterna<br>Rojo/Verde | Falta configuración o no es válida                                                                                                    |  |
|                               | Verde                 | Inicializando                                                                                                    |  |
|                               | Verde,<br>destellando | En funcionamiento                                                                                                    |  |
|                               | Rojo                  | Modo Bootloader**                                                                                                    |  |
|                               | Rojo,<br>parpadeando  | Si el LED de estado de dispositivo parpadea en una secuencia que comienza con uno o varios destellos rojos, observe el patrón de la secuencia y consulte el manual del fabricante o póngase en contacto con el departamento de soporte HMS en www.anybus.com. |  |

| Número de ref. de<br>LED                                                                                                    | Estado | Estado |
|----------------------------------------------------------------------------------------------------|--------|--------|
| * El LED de estado de subred se enciende de color verde cuando han estado activas todas las transacciones como mínimo una vez. Esto incluye cualquier transacción con "cambio de estado" o "cambio de estado del desencadenante." Si se produce un tiempo de espera en una transacción, el LED se volverá de color rojo. |        |        |
| ** La pasarela está en modo bootloader y debe restablecerse el firmware para que funcione correctamente.<br>Inicie el Administrador de configuración Anybus y conéctese al Comunicador Anybus. Seleccione<br>Herramientas/Opciones/ABC. Haga clic en <b>Restaurar valores de fábrica</b> para restaurar el firmware.     |        |        |

334511A

# Apéndice A

## Interfaz de subred

### Información general

La interfaz de subred proporciona opciones de comunicaciones RS232, RS422 y RS485. Dependiendo de la configuración especificada en la Herramienta de configuración ABC, se activan diferentes señales en el conector de subred.

### Resistencias de polarización (solo RS485)

Cuando está desocupado, RS485 entra en un estado indeterminado, que puede causar que los receptores recojan ruido de las líneas serie y lo interpreten como datos. Para evitar este problema, es necesario forzar las líneas serie para que estén en un estado conocido, por medio de resistencias de elevación y descenso, comúnmente conocidas como resistencias de polarización.

Las resistencias de polarización forman un divisor de tensión, que la obligan a tener un voltaje entre el par diferencial superior al del umbral de los receptores serie, habitualmente > 200 mV.

Tenga en cuenta que las resistencias de polarización solo deben instalarse en un nodo. La instalación de resistencias de polarización en varios nodos puede comprometer la calidad de la señal en la red y causar problemas de transmisión.

### Terminación (solo RS422 y RS485)

Para evitar reflexiones en las líneas serie, es importante terminar correctamente la subred colocando resistencias de terminación entre los receptores serie cerca de los nodos finales.

El valor de la resistencia debe idealmente coincidir con la impedancia característica del cable, normalmente 100...120R.

### Configuración de clavijas del conector (DB9F)

| Clavija   | Descripción               | RS232    | RS422                 | RS485                 |
|-----------|---------------------------|----------|-----------------------|-----------------------|
| 1         | +5 V salida (100 mA máx.) | <b>v</b> | <ul> <li>✓</li> </ul> | ~                     |
| 2         | RS232 Rx                  | <b>v</b> |                       |                       |
| 3         | RS232 Tx                  | <b>v</b> |                       |                       |
| 4         | (reservado)               |          |                       |                       |
| 5         | Tierra de señalización *  | <b>v</b> | V                     | ~                     |
| 6         | RS422 Rx+                 |          | V                     |                       |
| 7         | RS422 Rx-                 |          | <ul> <li>✓</li> </ul> |                       |
| 8         | RS485 + / RS422 TX +      |          | <ul> <li>✓</li> </ul> | <ul> <li>✓</li> </ul> |
| 9         | RS485– / RS422 Tx-        |          | V                     | ~                     |
| (carcasa) | Blindaje del cable        | ~        | ~                     | ~                     |

\* La conexión de esta señal directamente a tierra de protección (PE) de otros nodos puede, en caso de bucles de tierra, etc., provocar daños en los transceptores serie en placa. Por lo tanto, generalmente se recomienda conectarla únicamente a la señal de tierra (si está disponible) de otros nodos.

Apéndice A

## **Conector PC**

## Cableado del cable de configuración

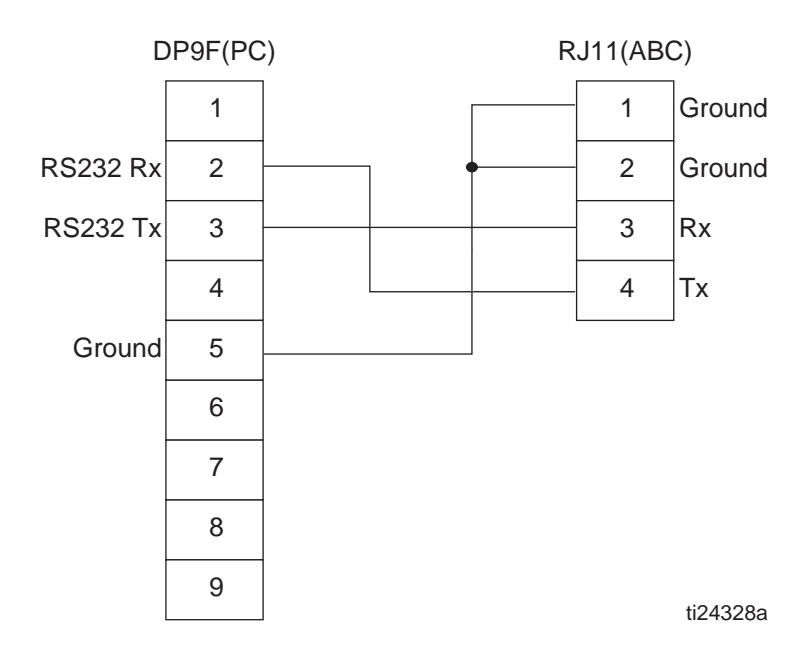

## RJ11 (4P4C modular): ABC

| Clavija | Descripción           |         |
|---------|-----------------------|---------|
| 1       | Tierra de             | 4321    |
| 2       | señalización          |         |
| 3       | RS232 Rx<br>(Entrada) |         |
| 4       | RS232 Tx<br>(Salida)  | u24475a |

### DB9F: PC

| Clavija | Descripción            |                                                                                                    |
|---------|------------------------|----------------------------------------------------------------------------------------------------|
| 1       | _                      | 5 3 2                                                                                                    |
| 2       | RS232 Rx (Entrada)     |                                                                                                    |
| 3       | RS232 Tx (Salida)      | $( \diamond \circ \diamond \circ )$                                                                                                    |
| 4       | _                      | $\bigcirc \bigcirc \bigcirc \bigcirc \bigcirc \bigcirc \bigcirc \bigcirc \bigcirc \bigcirc \bigcirc \bigcirc \bigcirc \bigcirc \bigcirc \bigcirc \bigcirc \bigcirc \bigcirc $ |
| 5       | Tierra de señalización | ti24474a                                                                                                    |
| 6–9     | _                      |                                                                                                    |

## Datos técnicos

| Módulo de Pasarela PROFINET      |                                                              |                                                  |  |
|----------------------------------|--------------------------------------------------------------|--------------------------------------------------|--|
|                                  | EE.UU.                                                       | Métrico                                          |  |
| Requisitos eléctricos            | 24 VCC, consumo 280 mA máx., 6,72 W<br>100 mA típicos, 2,4 W |                                                  |  |
| Dimensiones                      | 4,72 in (largo) x 2,95 in (ancho)<br>x 1,06 in (alto)        | 120 mm (largo) x 75 mm (ancho)<br>x 27 mm (alto) |  |
| Temperatura de<br>funcionamiento | 32 °F a 131 °F                                               | 0 °C a 55 °C                                     |  |

## Garantía estándar de Graco

Graco garantiza que todos los equipos a los que se hace referencia en este documento que han sido manufacturados por Graco y que portan su nombre están libres de cualquier defecto de materiales y mano de obra en la fecha de venta al comprador original para su uso. Con la excepción de cualquier garantía especial, extendida o limitada publicada por Graco, y durante un período de doce meses desde la fecha de venta, Graco reparará o reemplazará cualquier pieza o equipo que Graco determine que es defectuoso. Esta garantía es válida solamente si el equipo se instala, se utiliza y se mantiene de acuerdo con las recomendaciones escritas de Graco.

Esta garantía no cubre, y Graco no será responsable por desgaste o rotura generales, o cualquier fallo de funcionamiento, daño o desgaste causado por una instalación defectuosa, una aplicación incorrecta, abrasión, corrosión, mantenimiento incorrecto o inadecuado, negligencia, accidente, manipulación o sustitución con piezas que no sean de Graco. Graco tampoco asumirá ninguna responsabilidad por mal funcionamiento, daños o desgaste causados por la incompatibilidad del equipo Graco con estructuras, accesorios, equipos o materiales que no hayan sido suministrados por Graco, o por el diseño, fabricación, funcionamiento o mantenimiento incorrecto de estructuras, accesorios, equipos o materiales que no hayan sido suministrados por Graco.

Esta garantía está condicionada a la devolución prepagada del equipo supuestamente defectuoso a un distribuidor Graco para la verificación del defecto que se reclama. Si se verifica que existe el defecto por el que se reclama, Graco reparará o reemplazará gratuitamente todas las piezas defectuosas. El equipo se devolverá al comprador original previo pago del transporte. Si la inspección del equipo no revela ningún defecto en el material o en la mano de obra, se harán reparaciones a un precio razonable; dichos cargos pueden incluir el coste de piezas, mano de obra y transporte.

#### ESTA GARANTÍA ES EXCLUSIVA, Y SUSTITUYE CUALQUIER OTRA GARANTÍA EXPRESA O IMPLÍCITA INCLUYENDO, PERO SIN LIMITARSE A ELLO, LA GARANTÍA DE COMERCIALIZACIÓN O LA GARANTÍA DE APTITUD PARA UN PROPÓSITO PARTICULAR.

La única obligación de Graco y el único recurso del comprador en relación con el incumplimiento de la garantía serán los estipulados en las condiciones anteriores. El comprador acepta que no habrá ningún otro recurso disponible (incluidos, pero sin limitarse a ello, daños accesorios o emergentes por pérdida de beneficios, pérdida de ventas, lesiones a las personas o daños a bienes, o cualquier otra pérdida accesoria o emergente). Cualquier acción por incumplimiento de la garantía debe presentarse dentro de los dos (2) años posteriores a la fecha de venta.

GRACO NO GARANTIZA Y RECHAZA TODA SUPUESTA GARANTÍA DE COMERCIALIZACIÓN Y APTITUD PARA UN PROPÓSITO EN PARTICULAR, EN LO QUE REFIERE A ACCESORIOS, EQUIPO, MATERIALES O COMPONENTES VENDIDOS, PERO NO FABRICADOS, POR GRACO. Estos artículos vendidos pero no manufacturados por Graco (como motores eléctricos, interruptores, manguera, etc.) están sujetos a la garantía, si la hubiera, de su fabricante. Graco ofrecerá al cliente asistencia razonable para realizar reclamaciones derivadas del incumplimiento de dichas garantías.

Graco no será responsable, bajo ninguna circunstancia, por los daños indirectos, accesorios, especiales o emergentes resultantes del suministro por parte de Graco del equipo mencionado más adelante, o del equipamiento, rendimiento o uso de ningún producto u otros bienes vendidos al mismo tiempo, ya sea por un incumplimiento de contrato como por un incumplimiento de garantía, negligencia de Graco o por cualquier otro motivo.

### Información sobre Graco

Para consultar la última información acerca de productos Graco, visite www.graco.com.

Para obtener información sobre patentes, visite www.graco.com/patents.

Para hacer un pedido, póngase en contacto con el distribuidor de Graco o llame para identificar el distribuidor más cercano.

Teléfono: 612-623-6921 o el número gratuito: 1-800-328-0211 Fax: 612-378-3505

Todos los datos presentados por escrito y visualmente contenidos en este documento reflejan la información más reciente sobre el producto disponible en el momento de la publicación.

Graco se reserva el derecho de efectuar cambios en cualquier momento sin aviso.

Traducción de las instrucciones originales. This manual contains Spanish. MM 334366

Oficinas centrales de Graco: Minneapolis

Oficinas internacionales: Bélgica, China, Corea, Japón

#### GRACO INC. AND SUBSIDIARIES • P.O. BOX 1441 • MINNEAPOLIS MN 55440-1441 • USA

Copyright 2014, Graco Inc. Todas las instalaciones de fabricación de Graco están registradas conforme a la norma ISO 9001.

www.graco.com Revisión A, septiembre de 2014